## SAO

CDex – program pro jednoduchý převod audio CD na PC do MP3

Manuály jsou vytvářeny firmou SAO Computers jako bezplatná podpora klientů. **WWW.SaOCOMP.CZ** 

Program si stáhneme kliknutím na odkaz Download for Windows NT series (7, Vista, 2003, XP, 2000, NT) and Windows 9x series (ME, 98, 95)

Program nainstalujeme spuštěním staženého instalačního souboru a následnými volbami – **Cesky – Další – Souhlasím – Další – Další – Další – Instalovat – Další – Dokončit – OK**.

V menu **Start** v **Programech** nám přibyla skupina **CDex se stejnojmenným odkazem.** Tímto spustíme program.

|         | nvert Tools CD | DB Options   | Help       |            |          |         |
|---------|----------------|--------------|------------|------------|----------|---------|
| 🔺   🐳 🕪 | 1 🖬 4   H4 PH  | II 🛛 🚯 🕅 MAT | SHITADVD-R | AM UJ892AS |          | •       |
| Default |                | -            |            |            |          |         |
| Artist  |                |              | Genre      | Unknown    | <u>.</u> | ] Track |
| Album   |                |              | Year       |            |          | 1       |
| Name    |                | Track        | Start Time | Play Time  | Size     | Statu   |
|         |                |              |            | ß          |          |         |
| 100     |                |              |            |            |          |         |

Nejdříve si pomocí **Options – Select Language a Czech** změníme jazyk na **Češtinu**.

Někde si vytvoříme složku, kam budeme chtít staženou hudbu z CD uložit.

Dále je vhodné si pomocí **Nastavení – Možnosti – Název souborů** – kliknutím na ... **u WAV->MP3** změnit cestu do této složky. Totéž provedeme i u **Zaznamenané**. Potvrdíme **OK**.

Poté vložíme do mechaniky například normální zvukové CD s hudbou – tedy to CD, které chceme převést do MP3 na počítači. Je potřeba samozřejmě dodat, že je potřeba dbát na to, abychom neporušovali autorský zákon, ale to je předpokládám všem jasné.

Po vložení CD se nám do okna CDex automaticky načtou skladby z CD a my si můžeme vybrat, zda chceme převést vše (jak je označeno) nebo jen některé skladby. Jako výchozí jsou uvedeny všechny skladby, protože většinou chceme přenášet celé CD. Označíme tedy ty skladby, které chceme převést z CD na PC, nebo ponecháme označené vše a bude se převádět celé CD.

Následující okno nám umožňuje vybrat si skladby, které chceme z CD do PC přenést.

Dále si můžeme vybrat, zda chceme skladbu přenést **s komprimací** ve formátu **MP3** (což nám ušetří místo na disku) (pomocí klávesy **F9**) nebo bez komprimace (pomocí klávesy **F8**) ve formátu **WAV**.

Formát WAV používejte jen v případě, že budete se zvukem dál pracovat a záleží Vám na tom, aby byl identický s originálem. Jinak vždy převádějte do MP3, rozdíl mezi originálem a komprimovaným zvukem totiž nejste uchem schopni poznat. Navíc jen pro příklad skladba, která se ve formátu MP3 přenesla ve velikosti 3MB měla ve formátu WAV 24MB, což je **8x více**!!!

Program samozřejmě umožňuje i zpětný převod z MP3 do WAV, tedy můžete si pomocí tohoto namixovat jakékoliv CD a pak ho například pomocí programu NERO vypálit jako Audio CD.

Tedy přeji jednoduchý přenos hudebních skladeb kamkoliv.